## **Toy Bricks**

# A 3D physics simulation plugin for Adobe After Effects®

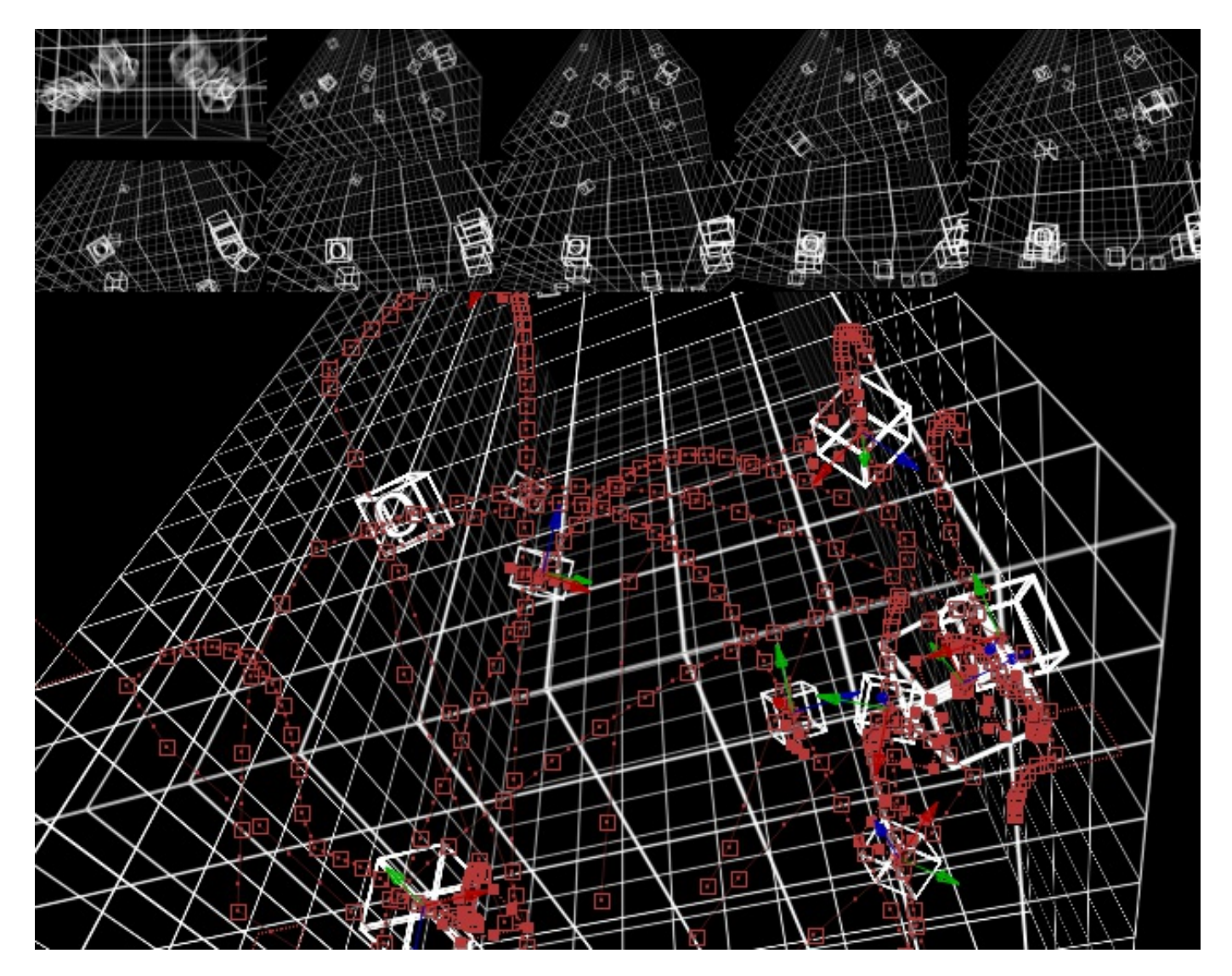

User Manual Copyright ©ß 2013 CROSSPHERE

#### Contents

| Over View                  | 4   |
|----------------------------|-----|
| Working process            | 4   |
| Create                     | 4   |
| Set                        | 4   |
| Bake                       | 5   |
| Reference                  | 5   |
| Demo movie                 | 5   |
| Bullet Physics             | 5   |
| Setup                      | _ 7 |
| Platform                   | 7   |
| Install                    | 7   |
| Uninstall                  | 7   |
| Setup                      | 7   |
| Settings                   | 7   |
| Turn off Disk Cache        | 7   |
| Don't use OpenGL Preview   | 7   |
| World                      | 9   |
| World laver as renderer    | 9   |
| World layer as operator    | q   |
| Create                     | q   |
| Set                        | 10  |
| Bake                       | 11  |
| Simulation parameter       | 12  |
| Gravity                    | 12  |
| Rigid Body                 | 13  |
| Motion types               | 13  |
| Dynamic                    | 13  |
| Kevframed                  | 13  |
| Static                     | 14  |
| Position and rotation      | 14  |
| Shapes                     | 14  |
| Shapes and size parameters | 14  |
| Compound Shape             | 14  |
| Rigid Body Parameters      | 15  |
| Mass                       | 15  |
| Friction/Restitution       | 15  |
| Velocity/Spin Damping      | 15  |
| Constraint                 | 16  |
| Constraint Mode            | 16  |
| Binded Mode                | 16  |
| Free Mode                  | 16  |
| Constraint Type            | 16  |
| Point2Point                | 16  |
|                            |     |

| Hinge<br>Cone Twist | <br>- |   |   | - | - | - | - | - | _ | _ | _ | _ | - | _ | _ | - | - | _ | _ | _ | 16<br>17 |
|---------------------|-------|---|---|---|---|---|---|---|---|---|---|---|---|---|---|---|---|---|---|---|----------|
| Gen6Dof             | <br>_ | _ |   |   |   | _ | _ | _ |   |   | _ |   |   |   |   |   |   |   |   |   | 17       |
| Other Parameters    | <br>  |   | _ |   |   | _ | _ | _ | _ | _ | _ | _ | _ | _ | _ |   |   |   |   |   | 17       |
| A B Collision       | <br>_ |   |   |   | _ | _ | _ | _ | _ | _ |   | _ | _ | _ | _ | _ | _ | _ | _ | _ | 17       |

## **Over View**

## Toy Bricks is a plugin for Adobe After Effects®.

## This plugin simulates **physical motion** and **collision** of **rigid bodies** and **constraints** in **3D space**.

It can export the physical simulation as After Effects keyframes (bake).

## Working process

Toy Bricks has three modes: Create, Set, Bake.

### Create

Creates rigid bodies or constraints as 3D null layers. You set their initial position, rotation, and parameters.

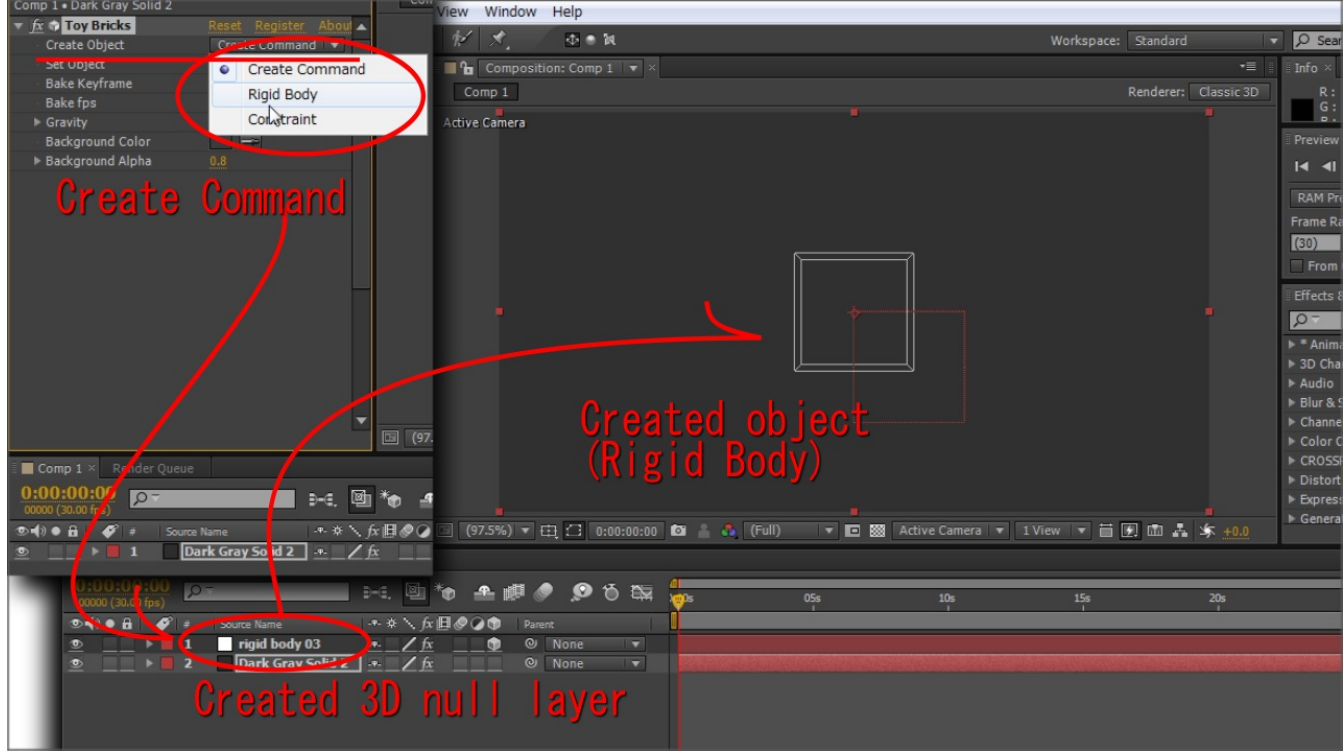

#### Set

Sets the situation as physical situation and setup simulation world. User can check the simulated motion by scrubbing timeline.

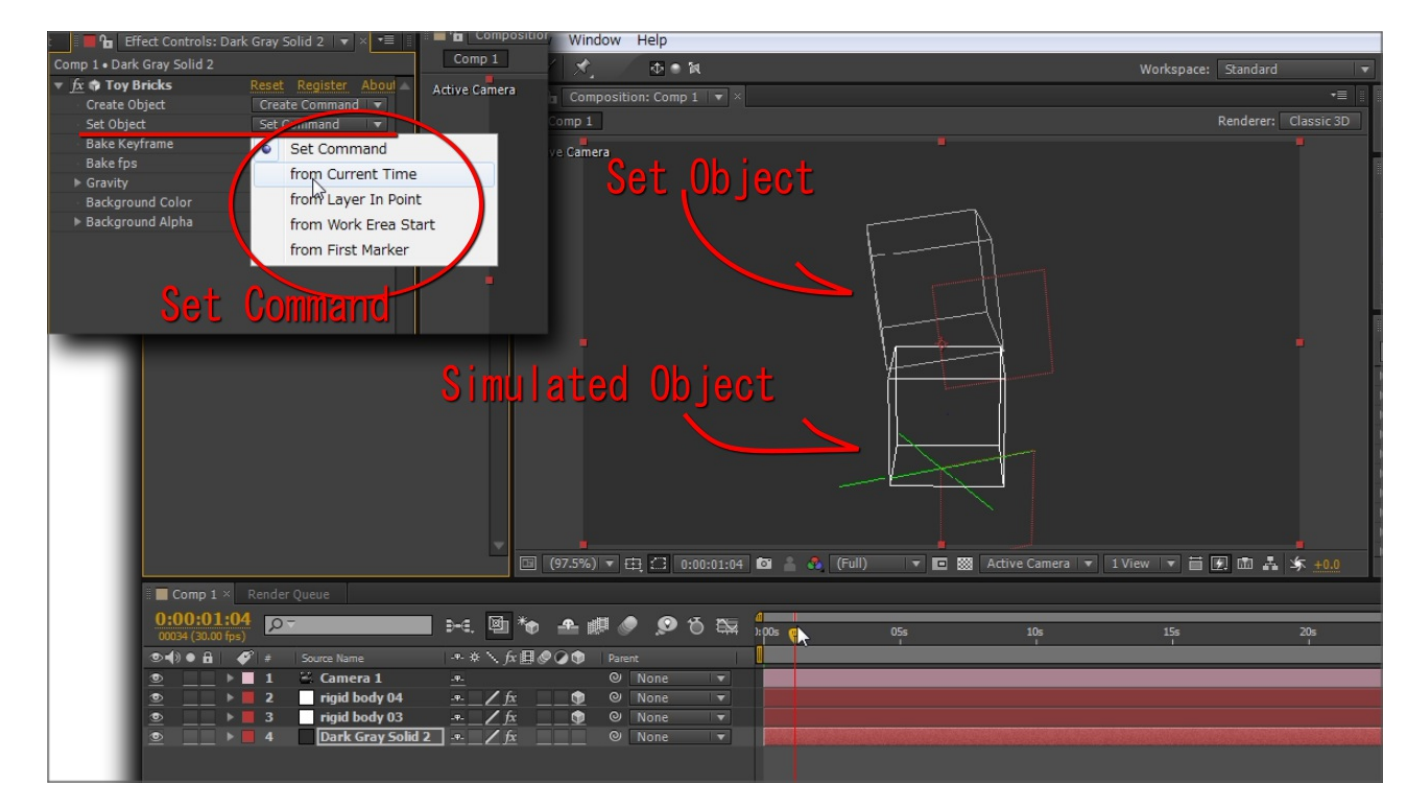

#### Bake

Bakes the simulation as position and orientation keyframes to null layers.

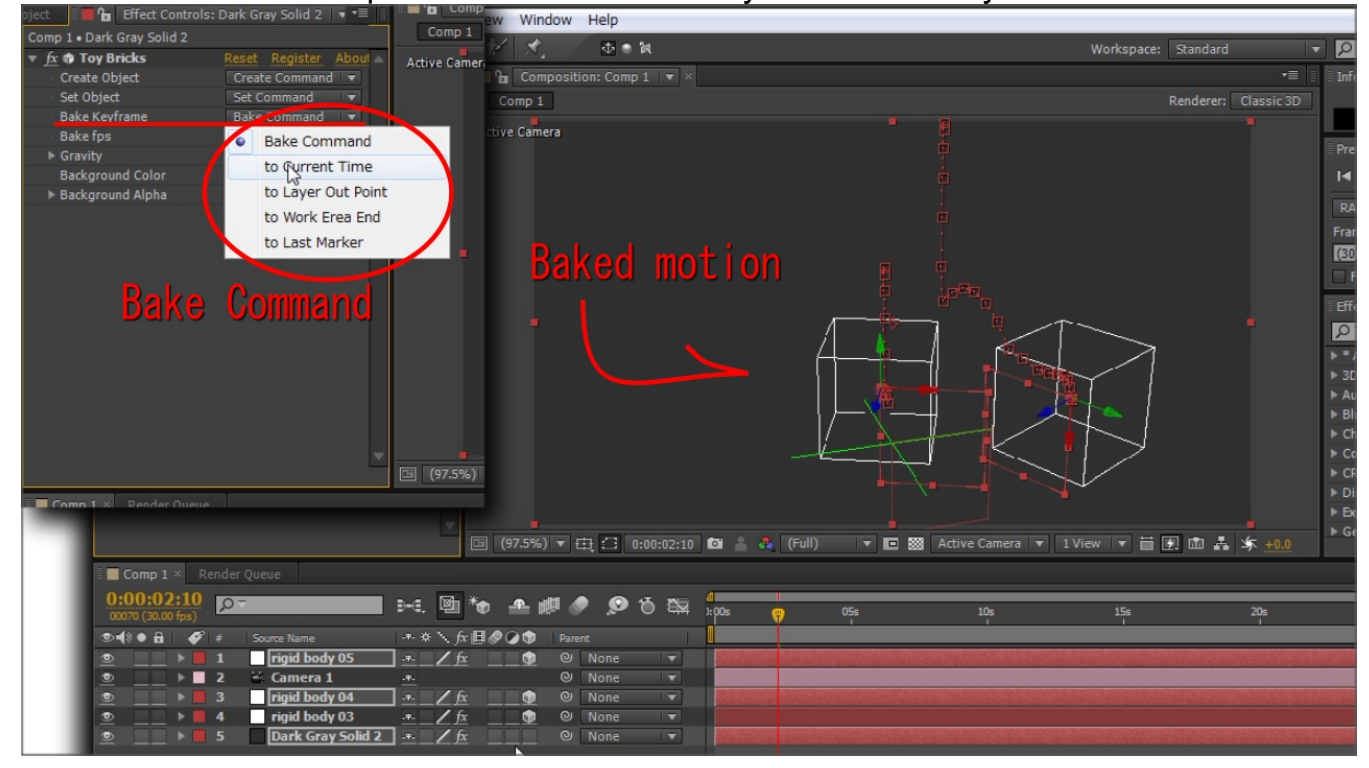

## Reference

### Demo movie

Quick start demo movie can be refered: http://www.youtube.com/watch?v=VJOoziBmgsw

#### **Bullet Physics**

This plugin uses the <u>Bullet Physics</u> library. <u>The user manual</u> helps to explain and learn how the plugin and physical simulation work.

## Setup

## Platform

- Adobe After Effects (Windows, Mac OS X) CS4 or later.
- OpenGL version 2.0 or later (see Edit(Windows)/After Effects(Mac OS) > Preferences > Previews, click "GPU Information..." button).

## Install

Place the plugin in the 'Plugins' folder inside the After Effects folder. Default directory is:

(win CS6) C:\Program Files\Adobe\Adobe After Effects CS6\Support Files\Plug-ins

(mac CS6) /Applications/Adobe After Effects CS6/Plug-ins

## Uninstall

Remove the plugin from the 'Plug-ins' folder.

## Setup

Create a layer that is the *same size* and *pixel aspect ratio* as the Composition. Apply the effect (Effect > CROSSPHERE > Toy Bricks) to the layer.

## Settings

## Turn off Disk Cache

The disk cache in AE CS6 replays old simulation data. To prevent this, turn off disk cache (in Edit(win)/After Effects(mac) > Preferences > General > Media & Disk Cache, switch off "Enable Disk Cache").

## Don't use OpenGL Preview

This plugin does not respond to OpenGL Preview. If the platform is CS5.5 or older, turn off OpenGL preview.

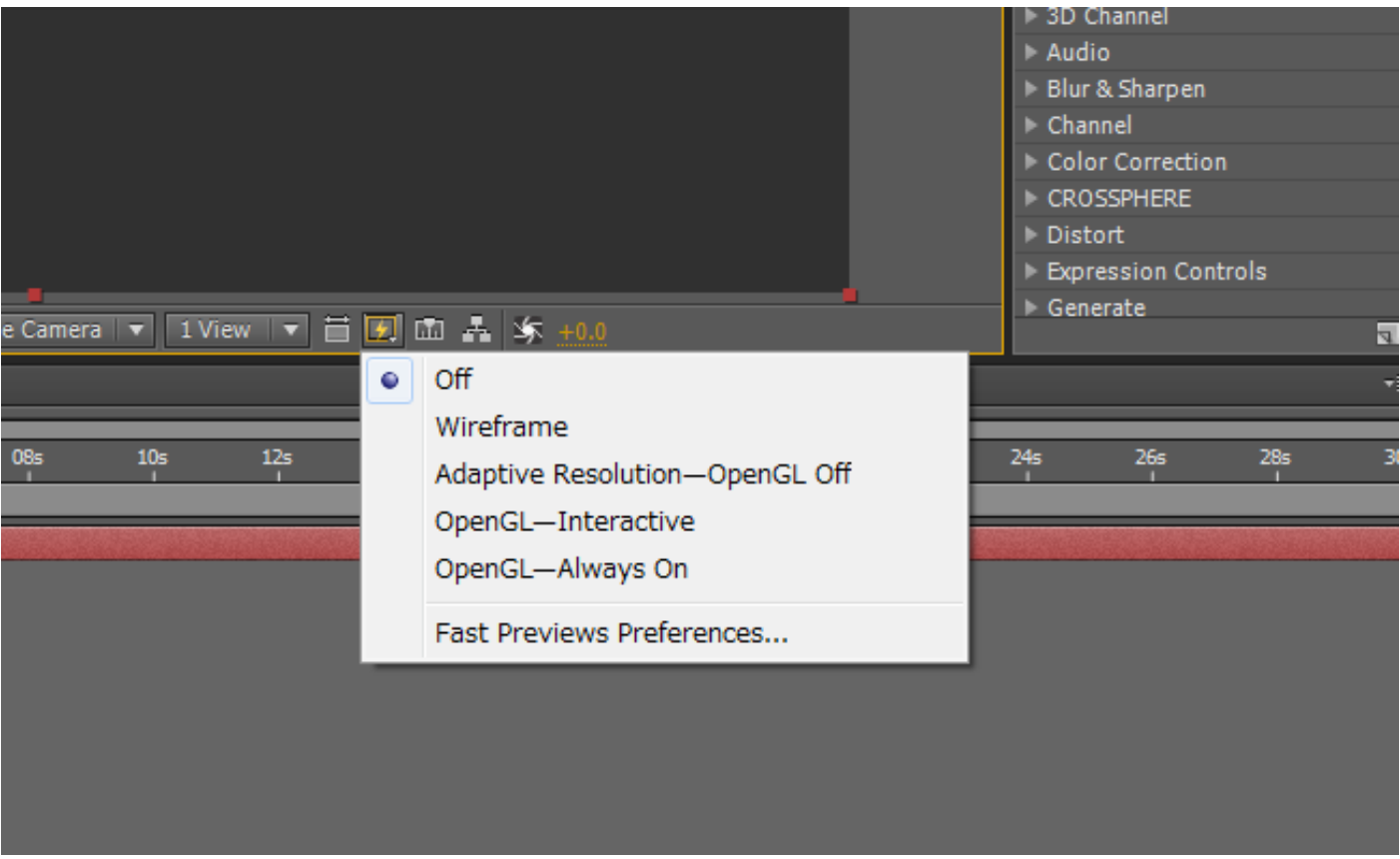

Don't use OpenGL-Interactive or OpenGL-Always On.

Or, user may get next error.

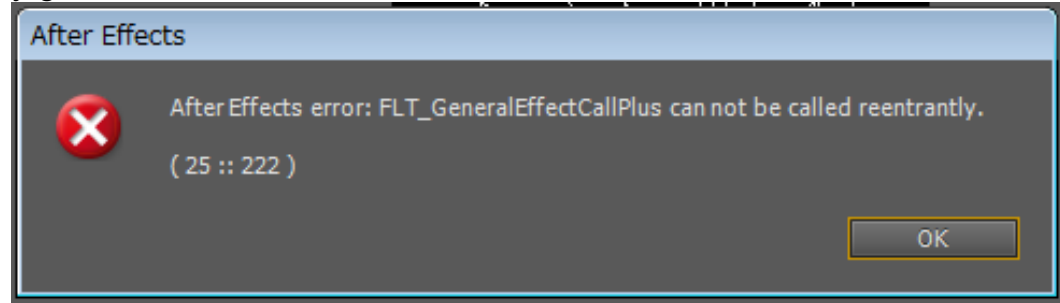

## World

The layer first Toy Brick effect applied is Simulation World (just "World" below). World is the simulation scene itself, the renderer of the simulation, and operations create, set and bake.

| Gray Solid 2   🔻 🗵 | •≣ ‼                                                                                                    |                                                                              |
|--------------------|----------------------------------------------------------------------------------------------------|------------------------------------------------------------------------------|
|                    |                                                                                                    | Com                                                                          |
| Reset Register A   | boul 🔺                                                                                                   |                                                                              |
| Create Command     | <b>T</b>                                                                                                 |                                                                              |
| Set Command        | •                                                                                                    |                                                                              |
| Bake Command       | -                                                                                                    |                                                                              |
| 10fps              | -                                                                                                    |                                                                              |
| 980                |                                                                                                    |                                                                              |
|                    |                                                                                                    |                                                                              |
| 0.8                |                                                                                                    |                                                                              |
|                    |                                                                                                    |                                                                              |
|                    |                                                                                                    |                                                                              |
|                    |                                                                                                    |                                                                              |
|                    |                                                                                                    |                                                                              |
|                    | Gray Solid 2<br>Reset Register A<br>Create Command<br>Set Command<br>Bake Command<br>10fps<br>980<br>0.8 | Create Command ▼<br>Set Command ▼<br>Bake Command ▼<br>10fps ▼<br>980<br>0.8 |

Parameter UI of World

## World layer as renderer

The world layer draws the simulation objects: rigid bodies and constraints in the composition. For the object to draw correctly, this layer needs to be the same size and pixel aspect ratio as the composition. The objects that this layer draws are 1. set objects (not simulated objects) with the layer's video switch on and 2, simulated objects with the layer's effect switch on.

## World layer as operator

World has 3 operation commands: create, set, bake.

#### Create

This operation creates the simulation objects: rigid body or constraint. Running the create command, a new layer is created in the same composition. The new layer is a 3D null layer with the Toy Bricks rigid body/constraint. See also the section <u>rigid body</u> or <u>constraint</u>.

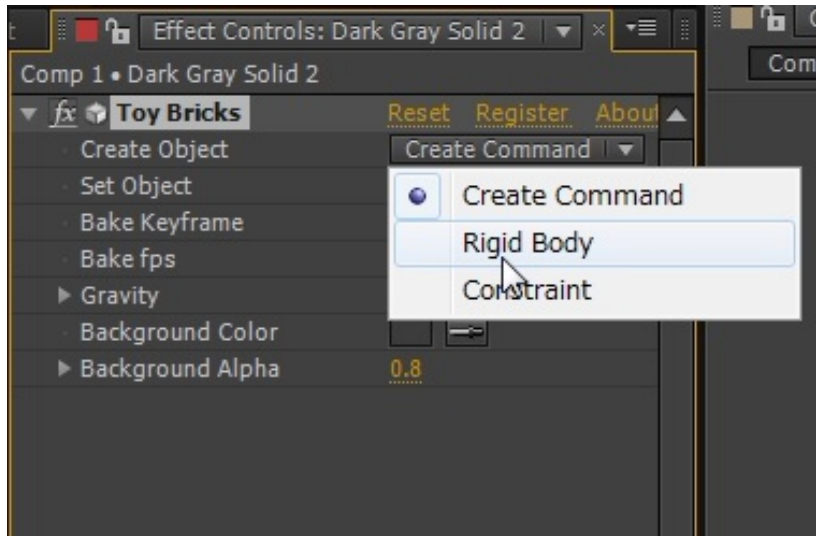

Create command

#### Set

This operation sets objects as physical objects and the simulation is initialized. The simulation starts at the time chosen by the set option: Current Time, Layer In Point, Work Area Start, First Marker.

Note that the set command is valid only when the World layer is switched on.

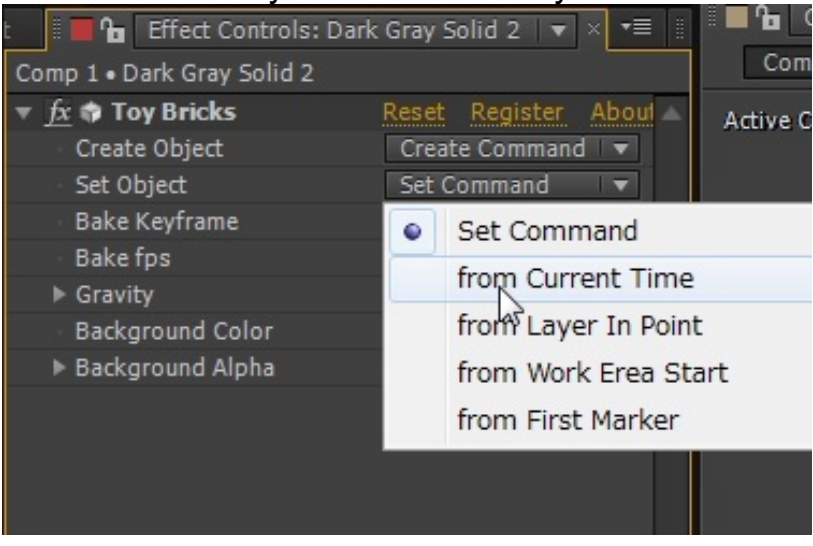

Set command

| Set from option |                                                                              |
|-----------------|------------------------------------------------------------------------------|
| Current Time    | Current time in timeline                                                     |
| Layer In Point  | In Point of the World layer                                                  |
| Work Area Start | The start time of the work area of the composition                           |
| First Markor    | The first marker of the World layer (not composition)                        |
|                 | If there are no markers, then the simulation is set from the layer in point. |

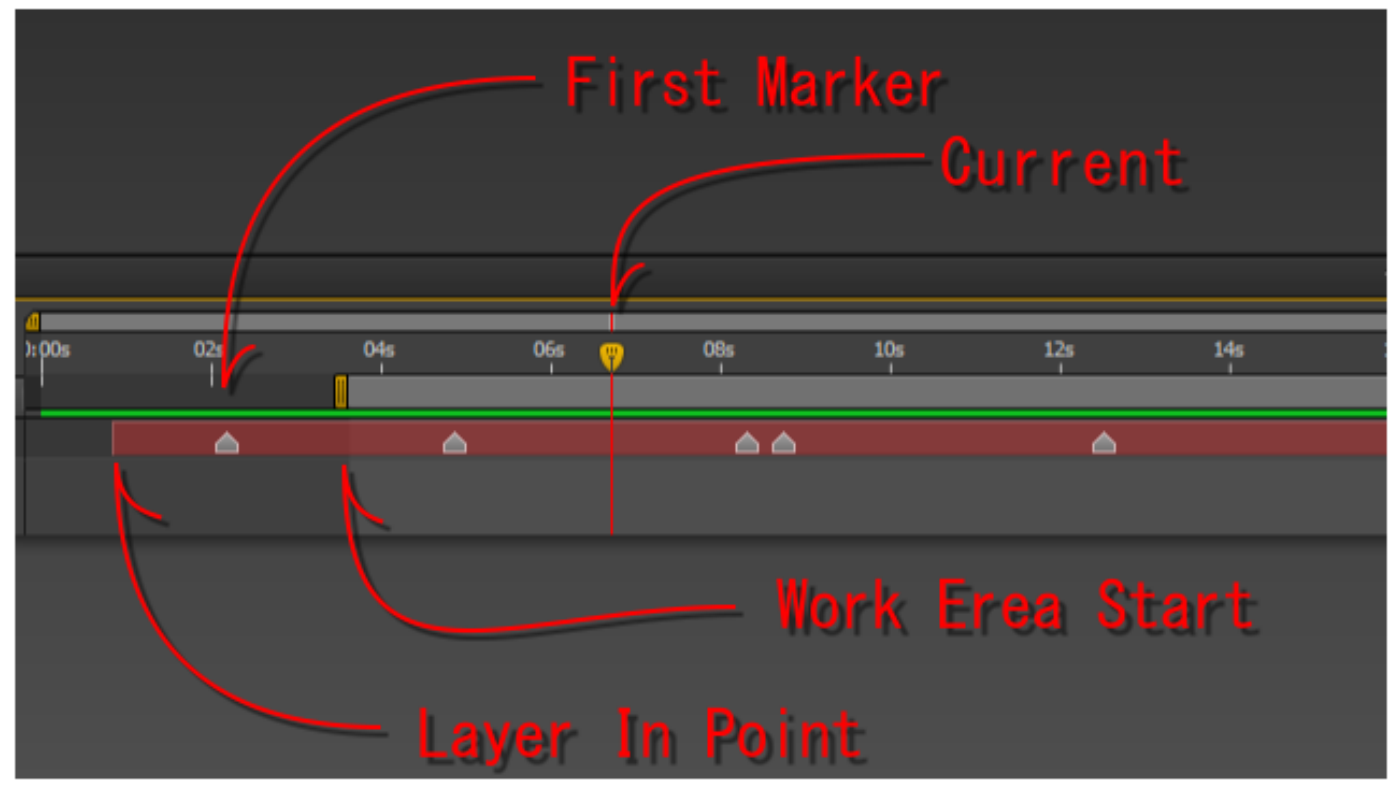

Simulation starts

#### Bake

This operation bakes the simulation position and orientation as keyframes. Baked objects are Dynamic Rigid Body null layers only. Keyframes are baked from the time simulation starts, to the time the bake option is chosen. Fps of the baked keyframes are chosen from Bake fps parameter with the following options: 120, 60, 30, 20, 15, 12, 10 and 6fps.

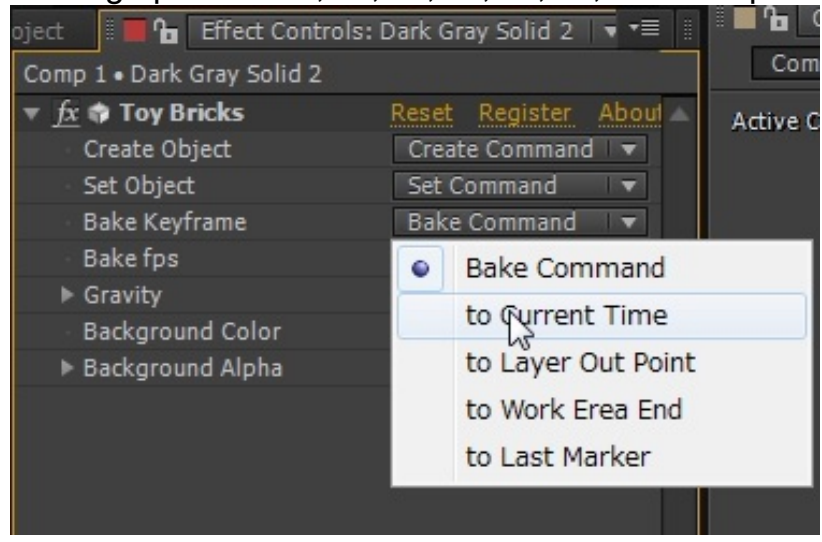

Bake command

| Bake to option  |                                                        |
|-----------------|--------------------------------------------------------|
| Current Time    | Current time in timeline                               |
| Layer Out Point | Out Point of the World layer                           |
| Work Area End   | The end time of the work area of the composition       |
| l ast Marker    | The last marker of the World layer (not composition)   |
|                 | If there are no markers, the bake command is canceled. |

## Simulation parameter

## Gravity

Gravity of the simulation.

## **Rigid Body**

Rigid Body is a 3D null layer generated by the <u>World</u> create command. You set their shapes, initial states and physical parameters. After the simulation, you can export their motion as baked After Effects keyframes.

| oject 📲 🖬 🎦 Effect Controls: 1      | rigid body 03 🛛 🔻 | × •≡ ‼   | ∎ <b>1</b> ∎ ( |
|-------------------------------------|-------------------|----------|----------------|
| Comp 1 • rigid body 03              |                   |          | Com            |
| ▼ <u>fx</u> Toy Bricks              | Reset Register    | Aboul 🔺  | Active C       |
| <ul> <li>Motion Type</li> </ul>     | Dynamic           |          |                |
| <ul> <li>Collision Shape</li> </ul> | Box               | <b>V</b> |                |
| ▶ Scale 1                           | 100.0             |          |                |
| ▶ Scale 2                           | 100.0             |          |                |
| ▶ Scale 3                           | 100.0             | 2        |                |
| Rigid Body Parameters               |                   |          |                |
|                                     |                   |          |                |
|                                     |                   |          |                |
|                                     |                   |          |                |
|                                     |                   |          |                |
|                                     |                   |          |                |

**Rigid Body Parameter UI** 

## **Motion types**

Motion types are behaviors of the rigid body. There are 3 types: Dynamic, Keyframed, Static.

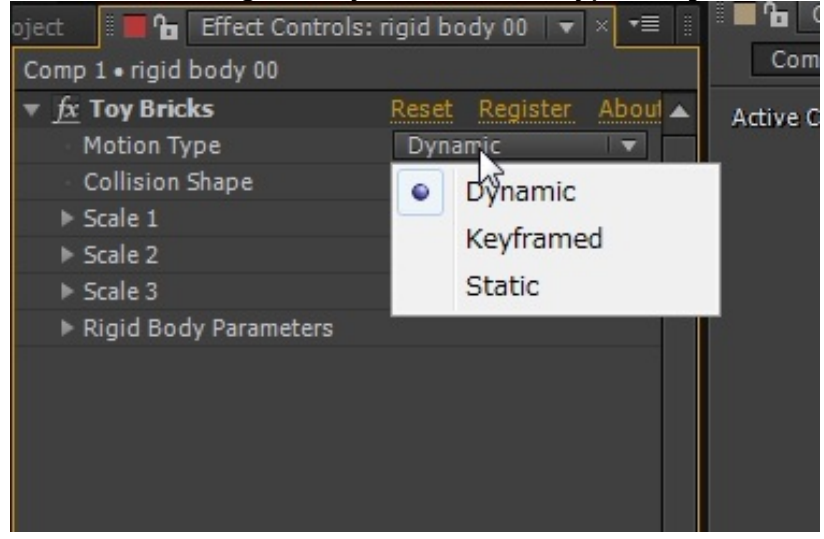

Motion types Parameter

### Dynamic

Dynamic motion rigid bodies obey the physical simulation. Note that <u>ONLY</u> dynamic rigid bodies can be baked to keyframes. Don't make dynamic objects child layers of any other layer. Because the keyframes are plot as it is assumed that the rigid bodies have no parent layer.

### Keyframed

Keyframed motion type rigid bodies obey any After Effects keyframed motion. They collide

with Dynamic types. Keyframed type rigid bodies are set mass infinite. So the dynamic objects, with finite mass, can not affect motion of the keyframed type.

### Static

Static motion type rigid bodies remain static throught out the simulation. Some shapes are able to be used only with static motion type.

## **Position and rotation**

The rigid body position and rotation are controlled by the null layer. If the motion type is Dynamic, the rigid body inherits the state of the null layer when the simulation starts. If set to "Keyframed", the rigid body inherits the state of the null layer during the simulation. If set to "Static", the rigid body stays on state of the null layer when simulation is set.

## Shapes

The Collision Shape parameter allows you to choose the shape of the rigid body: **Box, Sphere, Capsule, Cylinder, Compound and Static Plane.** 

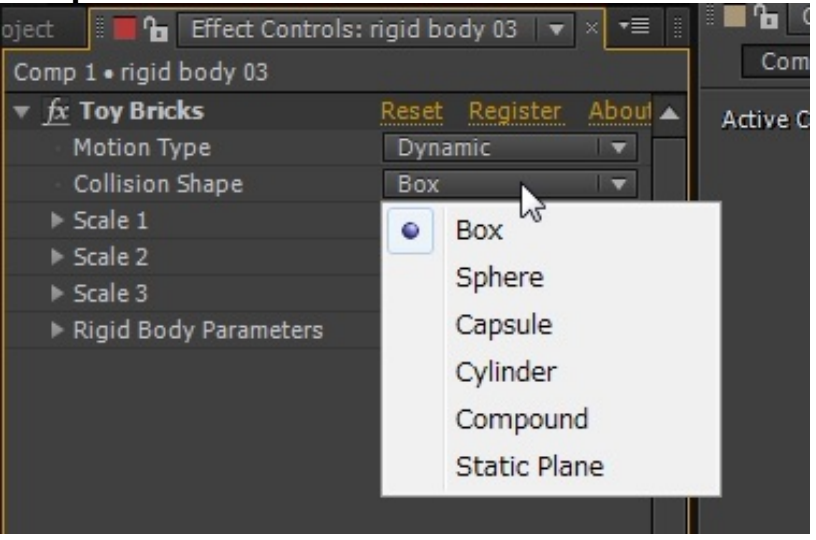

Collision Shape parameter.

#### Shapes and size parameters

| Shape        | Scale 1        | Scale 2         | Scale 3        |
|--------------|----------------|-----------------|----------------|
| Box          | width (x size) | height (y size) | depth (z size) |
| Sphere       | radius         | not used        | not used       |
| Capsule      | length of axis | radius          | not used       |
| Cylinder     | radius         | length of axis  | not used       |
| Compound     | not used       | not used        | not used       |
| Static Plane | not used       | not used        | not used       |

#### **Compound Shape**

Compound shape is a compound of other primitives.

If compound shape is chosen, the Create Child Shape command is shown.

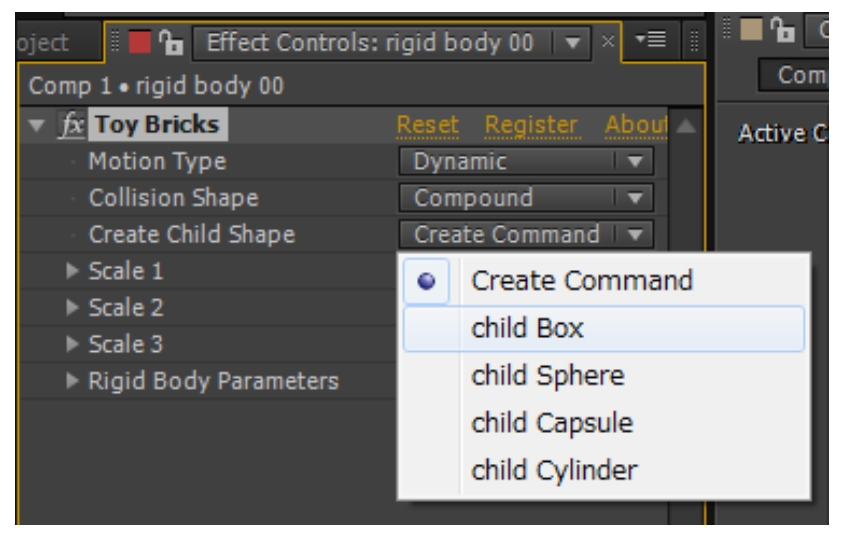

Create Child Shape command

This command generates a 3D null layer with the child shape. This child shape is valid as the child of the compound shape only if this null layer remains a child layer of the 3D null layer with the compound shape rigid body.

## **Rigid Body Parameters**

You can control the physical property of the rigid body with the Rigid Body Parameters.

#### Mass

Mass of the rigid body. Valid only for Dynamic motion type. Keyframed and Static types have infinite mass.

#### **Friction/Restitution**

Friction/Restitution of the rigid body. Note that friction/restitution is interactive, so the effect is proportional to the multiple of the two rigid bodies: If you make friction/restitution effects between rigid bodies, let BOTH of the rigid bodies have the friction/restitution value not zero.

### Velocity/Spin Damping

Damping factors. The higher value brakes the motion more effectively.

## Constraint

Constraint is a 3D null layer generated by <u>World</u>. Set rigid bodies, connection state and constraint parameters.

| Project 📲 🔓 Effect Contr | ols: constraint 00 | ▼ = !!   |          |
|--------------------------|--------------------|----------|----------|
| Comp 1 • constraint 00   |                    |          | Com      |
| ▼ <u>fx</u> Toy Bricks   | Reset Register     | About 🔺  | Active C |
| Constraint Type          | Point2Point        |          |          |
| Rigid Body A             | None               | <b>T</b> |          |
| Rigid Body B             | None               | <b>T</b> |          |
| - A B Collision          | 🗹 Enable           |          |          |
|                          |                    |          |          |
|                          |                    |          |          |
|                          |                    |          |          |
|                          |                    |          |          |
|                          |                    |          |          |
|                          |                    |          |          |
|                          |                    |          |          |
|                          |                    |          |          |

Constraint Parameter UI

## **Constraint Mode**

There two constraint modes: Binded, Free.

#### **Binded Mode**

If both Rigid Body A and Ridig Body B are set to valid rigid bodies, then constraint is mode "Binded". The Binded mode constraint connects two rigid bodies, and the connection position is set as position of the 3D null layer when the simulation starts.

#### **Free Mode**

If Rigid Body B is not set or invalid and Rigid Body A is set to a valid rigid body, then constraint is mode "Free". The rigid body A is constrainted by the null layer of the chose constraint type. You can control the 3D constraint null layer during the simulation.

## **Constraint Type**

### Point2Point

Point2Point type constraint keeps the distance between constraint and rigid body. The connection can rotate freely.

#### Hinge

Keeps the distance, and limits rotation around the Z axis of the constraint 3D null layer. The rotation angle (the direction of X axis) is also limited by the parameters.

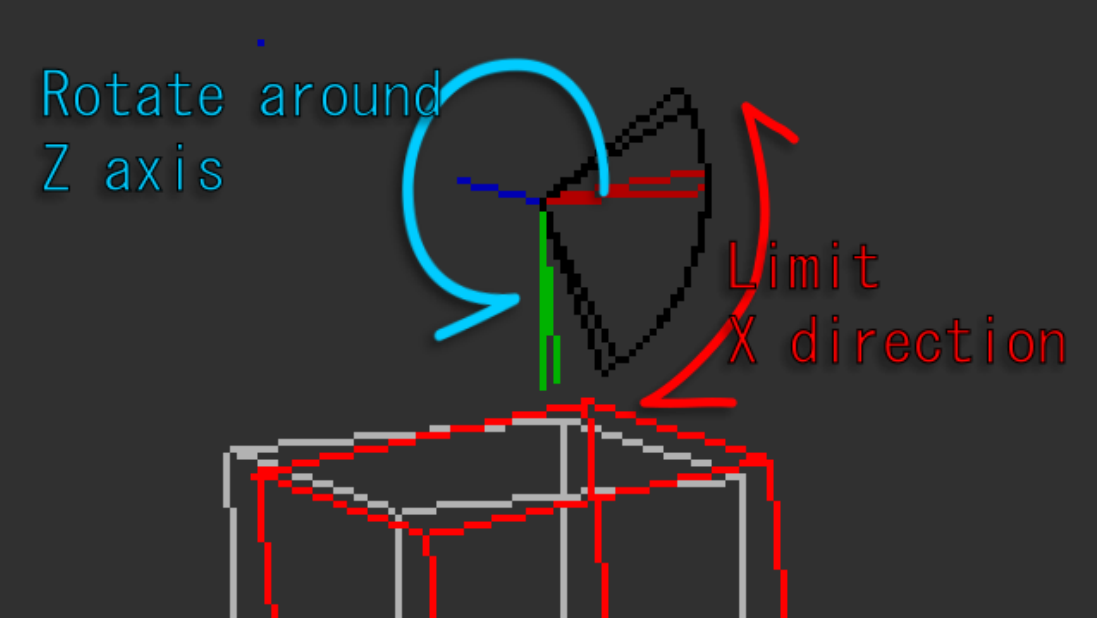

The limit is valid only if the parameters are in -180 < (Min Z Ang) < (Max Z Ang) < 180. Otherwise, there is no rotation limit.

#### **Cone Twist**

Keeps the distance between the bodies and limits the X direction in a Cone and also limits twist. Cone is constructed by Max Y Ang and Max Z Ang parameters. Twist is limited by Max X Ang parameter.

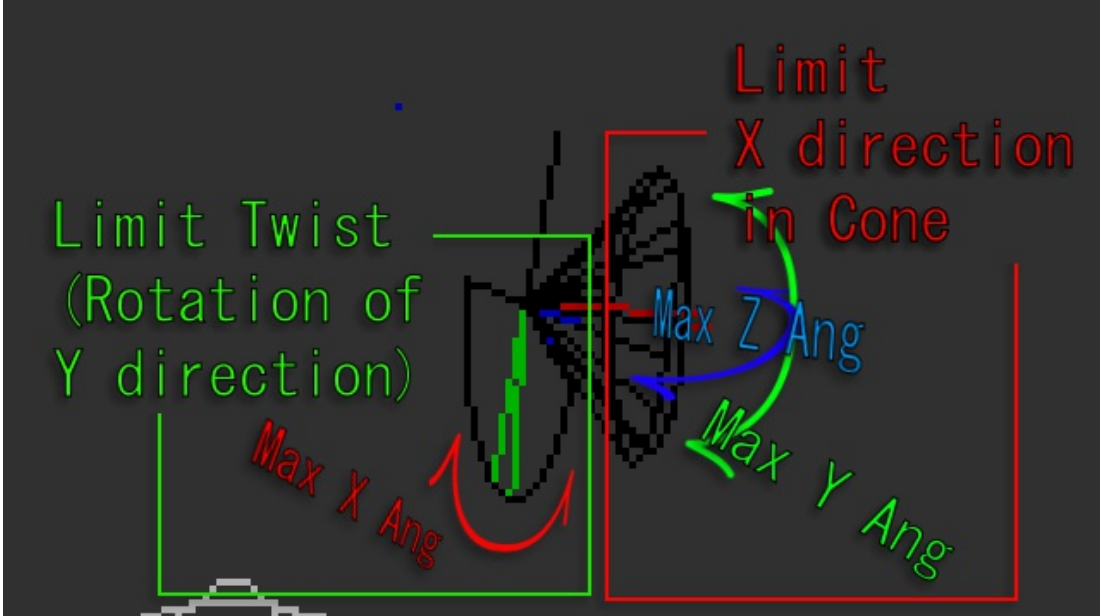

## Gen6Dof

Generaly 6 Degrees of freedom

Controls all distance and rotation limits. Each limit is valid if Min is less than Max. If Min is equal to Max then the control is fixed to that value, and if Min is greater than Max then the control is not limited.

## **Other Parameters**

**A B Collision** 

Switch an activation the collision between Rigid Body A and Rigid Body B. If you connect overlapped rigid bodies, switch off this.

Toy Bricks User's Manual version 1.0

Author: Koizumi Supports, bug reports and request ... mail to:<u>koizumim83@gmail.com</u>